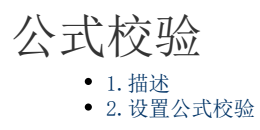

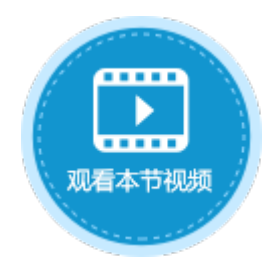

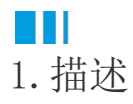

在活字格的数据验证中,可自定义校验即使用公式校验,规范数据的输入。

## Ⅰ2. 设置公式校验

页面中选择单元格或单元格区域,在功能区的菜单栏中选择"数据",单击"数据验证"。 在数据验证对话框中的"设置"下,验证条件的"允许"选择"自定义"时,可设置公式进行公式校验,规范数据的输入。

图1 公式校验

|                    | ► +         | ₹                                         |                 |               | 活字格            |           |                | 表格工具 |
|--------------------|-------------|-------------------------------------------|-----------------|---------------|----------------|-----------|----------------|------|
| 文件                 | 开始          | 创建                                        | 插入              | 公式            | 数据             | 安全        | 发布             | 设计   |
| <br>连接到数据库(<br>外部》 | 修改数据<br>数据源 |                                           | A<br>ess到表 Exce | ●到表 文本到<br>导) | し<br>表 Excel到页 | 面活字格文     | 件<br>数据验证<br>2 |      |
|                    |             | 雪 輸入信息   正条件   允许:   自定义   数据:   介于   公式: | 出错警告<br>∨       | ]<br>] ] 忽略空  | 值(不勾选时为        | 9必填项)     |                |      |
|                    | 全           | 部清除                                       |                 |               | đ              | <b>触定</b> | 取消             |      |

例如,在订单添加页面中,要对客户名称进行校验,客户名称必须为文本。具体操作如下:

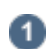

选中客户名称单元格,单击"数据验证"。

图2 数据验证

| 文件 开始                                                                                                    | 创建                 |      | 插入   |      |            | 公式 | t               | С         | 数        | 据    |    | -  | 安全    | 1              |    | 发   | 伂          |                |   |
|----------------------------------------------------------------------------------------------------|--------------------|------|------|------|------------|----|-----------------|-----------|----------|------|----|----|-------|----------------|----|-----|------------|----------------|---|
| <br>连接到数据库 修改<br>外部数据                                                                                                    | <b>女</b> 据库连接<br>源 | Acce | ss到表 | Exce | el到        | 表了 | اللہ<br>کم<br>ج | 到現        | 2<br>₹Ex | (cel | 到页 | 面  | 活字    | 格が             | 之件 | 数   | 二<br>堀3    | <b>2</b><br>金证 |   |
| 对象管理器                                                                                                    |                    | ¢    |      | J7   |            |    |                 | :         | >        | <    | ~  | /  | f     | e<br>E         |    |     |            |                |   |
| 检索表或页面                                                                                                    |                    | Q    |      | A    | В          | С  | D               | E         | F        | G    | Η  | Ι  | J     | Κ              | L  | M   | N          | 0              | Ρ |
| 表                                                                                                    |                    | ^    | 1    |      |            |    |                 |           |          |      |    |    |       |                |    |     |            |                |   |
| ▷ 🛄 订单表                                                                                                    |                    |      | 2    |      | ो<br>रा    | μų | 信号              | 1.        |          |      |    |    | [ i]  | 白色             | 夫  | ìΤ  | 首幻         | 글문             |   |
| 页面                                                                                                    |                    | ^    | 4    |      |            |    |                 |           |          |      |    |    |       |                |    | •1. |            |                |   |
| ▷ 🗁 内建手机页面                                                                                                    | ā                  |      | 5    |      | <u>រ</u> ្ | 単日 | 日期              | 9:        |          |      |    |    | 自表    | ξ. i           | 丁単 | 日   | 期]         | ٠              |   |
| ▷ <a>D</a> <a>D</a> <a>D&lt;</a> |                    |      | 6    |      | केल        | م  | ታታ              | 7.        |          |      |    |    | r 2 7 | - 24           | +  | ÷   | È.         | 7 14           | 1 |
| 2 订单列表                                                                                                    |                    |      | - 7  |      | <b>A</b>   | 厂1 | 首花              | <b>F:</b> |          |      |    | יי | [1]   | 里              | 衣. | 音.  | <b>⊢</b> 4 | 1전             |   |
| 田形可                                                                                                    |                    | ^    | 9    |      | 采          | 购  | 뒷:              |           |          |      |    |    | [ì]   | 単              | 表. | 采!  | 购员         | •              |   |
|                                                                                                    |                    |      | 10   |      |            |    |                 | _         |          |      |    |    |       |                |    |     |            |                |   |
|                                                                                                    |                    |      | 11   |      | 是          | 否注 | 完成              | ξ:        |          |      |    |    |       |                |    |     |            |                |   |
|                                                                                                    |                    |      | 12   |      |            |    |                 | 《天        | thn      |      |    |    |       | BO             | 、出 |     |            |                |   |
|                                                                                                    |                    |      | 13   |      |            |    |                 | 75]6      | 7)4      |      |    |    |       | <del>4</del> Х | /月 |     |            |                |   |
|                                                                                                    |                    |      | 15   |      |            |    |                 |           |          |      |    |    |       |                |    |     |            |                |   |

2

3

在数据验证对话框中选择"设置","允许"选择"自定义",在公式输入框中输入"=ISTEXT(J7)",并取消勾选"忽略空值",如下图 所示。

| J  | 17 |       |   |      |          | 2              | < |   | _ | J  | Sec. |      |    |     |    |   |   |                                       |
|----|----|-------|---|------|----------|----------------|---|---|---|----|------|------|----|-----|----|---|---|---------------------------------------|
| A  | 1  | 3 C   | : | D    | E        | F              | G | Η | I | J  | K    | L    | M  | N   | 0  | Ρ | 1 | ▶ 数据验证                                |
| 1  |    |       |   |      |          |                |   |   |   |    |      |      |    |     |    |   |   |                                       |
| 2  |    |       |   |      |          |                |   |   |   |    |      |      |    |     |    |   |   | 设置   輸入信息   出错警告                      |
| 3  | ì  | 丁単    | 绯 | 믱    |          |                |   |   |   | [ì | J単   | 表.   | ì٦ | 単   | 编号 |   |   | 验证条件                                  |
| 4  |    |       |   |      |          |                |   |   |   |    |      |      |    |     |    |   |   |                                       |
| 5  | i  | 丁単    | Ŀ | 賺    | :        |                |   |   |   | 自君 | ₹.i  | 丁単   |    | 期   | •  |   |   | □ □ □ □ □ □ □ □ □ □ □ □ □ □ □ □ □ □ □ |
| 6  | _  |       |   |      |          |                |   |   |   |    |      | Ļ    |    |     |    |   |   |                                       |
| 7  | 1  | 客厂    | Έ | 術    |          |                |   |   |   | [i | J単   | .表.  | 咨  | ;户; | 名利 |   |   | <u> </u>                              |
| 8  | _  | VT DL |   |      |          |                |   |   |   |    |      |      |    |     |    |   |   | 介于 ~                                  |
| 9  | 3  | κщ    | 反 | į:   |          |                |   | _ | _ | Li | 」里   | .表.  | Ж  | 婀幻  | •  |   |   | 公式:                                   |
| 10 |    | -<br> |   | ·F   |          |                |   | _ | _ | -  | 1    |      |    |     |    |   |   | =ISTEXT(J7)                           |
| 11 | J  | E省    | 7 | ; py |          |                |   | - | - | L  |      |      |    | _   |    |   |   |                                       |
| 12 | _  | _     | - |      | <u>ک</u> | <del>+</del> - |   | - | _ | _  | TT   | 1.54 |    | -   | _  |   |   |                                       |
| 13 | +  | _     | ł | _    | 疥        | /јЦ            |   | - | - |    | 4>   |      |    | -   |    |   |   |                                       |
| 14 | +  | _     | + | -    |          |                |   | - | - | -  | -    | -    | -  | -   | -  |   |   |                                       |
| 10 |    |       |   |      |          |                |   |   |   |    |      |      |    |     |    |   | 1 |                                       |
|    |    |       |   |      |          |                |   |   |   |    |      |      |    |     |    |   |   |                                       |
|    |    |       |   |      |          |                |   |   |   |    |      |      |    |     |    |   |   |                                       |
|    |    |       |   |      |          |                |   |   |   |    |      |      |    |     |    |   |   | 王印清际 開正 取消                            |
|    |    |       |   |      |          |                |   |   |   |    |      |      |    |     |    |   |   |                                       |

(可选)您可以设置输入信息和出错警告。例如选择"出错警告",设置当输入无效数据时显示的出错警告,如下图所示。

## 图4 设置出错警告

| 🚹 数据验证               | ×       |
|----------------------|---------|
| 设置 输入信息 出错警告         |         |
| 输入无效数据时显示下列出错警告:     |         |
| 错误信息:                |         |
| 客户名称需为文本,请填写正确的客户名称! | <b></b> |
|                      |         |
|                      |         |
|                      |         |
|                      |         |
|                      |         |
|                      |         |
|                      | ~       |
| 显示错误信息至 文字提示 ~       |         |
| 全部清除 确定              | 取消      |
| P SPA                |         |

4

运行后,添加订单时,在客户名称单元格中输入纯数字时,会弹出红色警示框,且无法提交数据, 如下图所示。

图5 公式校验

| 🚺 订单列表                                          | ×                    | +                                                                                                    | -                                                                                                    |   | × |
|-------------------------------------------------|----------------------|----------------------------------------------------------------------------------------------------|----------------------------------------------------------------------------------------------------|---|---|
| $\  \   \leftarrow \  \   \rightarrow \  \   G$ | localhost:65346      |                                                                                                    | l≊ ☆                                                                                                    | θ | : |
| 添加                                              |                      | 订单列表                                                                                                    |                                                                                                    |   |   |
| 1<br>2<br>3<br>4<br>5<br>6<br>7                 | <pre>订单编号 订单日期</pre> | 客户名称       是否完成         19       画顶公司       三完成         A008           客户名称需为文本,请填写正的客户名称!       1111          1111           取消 | <ul> <li>×</li> <li>№</li> <li>×</li> <li>×</li></ul> |   |   |

填写正确的客户名称后,即可成功提交订单数据。

图6 验证通过

| ~ 7 | 0                                    | 1 locaniost.03340                                                   | 丁单列表                                                                    | щ | м | 0 | : | - |   | 70                                        | U local                                                              | กอง<br>ปั                                                                                                    | 单列表                                                                                                    |                                                |                                                           | 0 |
|-----|--------------------------------------|---------------------------------------------------------------------|-------------------------------------------------------------------------|---|---|---|---|---|---|-------------------------------------------|----------------------------------------------------------------------|----------------------------------------------------------------------------------------------------|----------------------------------------------------------------------------------------------------|------------------------------------------------|-----------------------------------------------------------|---|
|     | 添加                                   |                                                                     |                                                                         |   |   |   |   |   |   | 添加                                        |                                                                      |                                                                                                    |                                                                                                    |                                                |                                                           |   |
|     | 1<br>2<br>3<br>4<br>5<br>6<br>7<br>7 | 订单目期       (前)         /       //////////////////////////////////// | 客户名称     是否完成       加效合司     已完成       A008     2019/01/21 ▼       光明企业 |   |   |   |   |   | • | 1<br>2<br>3<br>4<br>5<br>6<br>7<br>7<br>8 | 订单编号<br>A001<br>A003<br>A003<br>A004<br>A005<br>A006<br>A007<br>A008 | 订单日期<br>2017/05/19<br>2017/05/23<br>2017/05/23<br>2017/05/23<br>2017/05/27<br>2017/06/05<br>2017/06/06<br>2017/06/06 | 客面通 室<br>空<br>公机通产资<br>一流<br>一次<br>明<br>企<br>空<br>易<br>祥<br>广明<br>企<br>业<br>一次<br>明<br>金<br>四<br>地<br>室<br>明<br>通<br>室<br>第<br>四<br>通<br>室<br>第<br>四<br>通<br>空<br>穷<br>明<br>汤<br>四<br>道<br>空<br>穷<br>明<br>之<br>资<br>、<br>、<br>の<br>男<br>、<br>一<br>の<br>令<br>の<br>、<br>の<br>の<br>子<br>の<br>の<br>の<br>の<br>の<br>の<br>の<br>の<br>の<br>の<br>の<br>の<br>の<br>の<br>の | <u>是</u> 百完完完完完完完完完完完完完完完完完完完完完完完完完完完完完完完完完完完完 | 采购           小小小小           小小小           小小           小小 |   |

回到顶部